# How do I add products to an existing Registration Form?

23/07/2025 12:07 pm AEST

## Overview

In order to collect payments online through a Passport Registration Form, you will need to attach Products to the Registration Form.

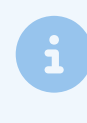

**Note**: Products are created separately from the Registration Forms interface, and you will need to first have products available in your database to add to a form. Click here to learn how to create Products.

## Step-by-Step

#### Step 1: Navigate to the Registration Forms list

In the left-hand menu of your Passport database, open the Registrations menu and select REGISTRATION FORMS

| GAMEDAY                                         | Q. Search #1            |                         |                                            | 🕸 🕲 🕸 🕸                                        | RS  |
|-------------------------------------------------|-------------------------|-------------------------|--------------------------------------------|------------------------------------------------|-----|
| Silverwood Sports<br>Association<br>Association | Silverwood Sports Ass   | OCIATION Get Started    |                                            |                                                |     |
| Dashboard                                       | Details                 | Edit                    | Contacts Edit                              |                                                |     |
| S Finances *                                    | 165 Cremor<br>Cremorne  | ne Street               | President (Primary Contact)                | Administrator                                  |     |
| ABB Members *                                   | VIC, AUSTR<br>039000100 | ALIA, 3121<br>) (Phone) | Darryl Monk<br>0400300200<br>daz@email.com | Sophie Jones<br>0400100000<br>sophie@email.com |     |
| ₽ Competitions •                                | Add/Edit Logo           | an.com                  |                                            |                                                |     |
| 🚊 Clubs 🔹                                       |                         |                         |                                            |                                                |     |
| Teams •                                         |                         |                         |                                            |                                                |     |
| @ Communications                                | Stats Configure         |                         |                                            |                                                |     |
| Registrations *                                 | Members                 | Players by Gender       | Players by Gender                          | Players                                        |     |
| Products                                        | 0.8                     |                         | 0.8                                        | 0.8                                            |     |
| Promo Codes                                     | 0.6                     |                         | 0.6                                        | 0.6                                            |     |
| Registration Forms Payment Splits               | 0.4                     |                         | 0.4                                        | 0.4                                            |     |
| Locator                                         | 0.2                     |                         | 0.2                                        | 0.2                                            |     |
| Courses                                         | May 12                  |                         | May 12                                     | May 12                                         |     |
| C Reports                                       | Coaches                 | Umpires                 | New Members                                | Members registered via forms                   | (?) |
|                                                 | 1.0                     | 1.0                     | 1.0                                        | 1.0                                            | 6   |
| Members Teams Clubs Comps                       | 0.8                     | 0.8                     | 0.8                                        | 0.8                                            |     |

Step 2: Edit the relevant form

Find the Registration Form you want to attach products to, then click **EDIT** 

| arent Body Fo         | rms                           | Q Search for | m names          |               |                    | All  |      | • |
|-----------------------|-------------------------------|--------------|------------------|---------------|--------------------|------|------|---|
| ame                   |                               | Status       | Туре             | Created By    | Dates              |      |      |   |
| lub Merchandise Payme | ent Form (#114783)            | Inactive     | Member to Club   | National Body | No<br>dates<br>set | View | Edit |   |
| ational Membership Re | gistration Form 2025 (#116374 | Active       | Member to Club   | National Body | No<br>dates<br>set | View | Edit |   |
| ameDay Course Registr | rations (#110627)             | Inactive     | Member to Course | National Body | No<br>dates<br>set |      | Edit |   |

#### Step 3: Head to the Products tab

In the tabbed form menu, click the **PRODUCTS** tab

| Registration Forms » Edit » Settings National Membership | Registration Form 20                                          | 025 (#116374) View Form                                                                                                    | n |
|----------------------------------------------------------|---------------------------------------------------------------|----------------------------------------------------------------------------------------------------|---|
| Settings                                                 |                                                               | Save                                                                                                    |   |
| Fields                                                   | Form Name:                                                    | National Membership Registration Form 2025                                                                                                    |   |
| Layout                                                   |                                                               |                                                                                                    |   |
| Conditional Fields                                       | Form Status<br>Registration start date:                       | Active                                                                                                    |   |
| Products                                                 | Desistuation and data:                                        |                                                                                                    |   |
| Conditional Products                                     | Registration end date.                                        |                                                                                                    |   |
| Messages                                                 | Payment is Compulsory                                         | When this option is set and there is at least one mandatory product, then registrants must also pay online in order to complete the registration. See <u>how to make a product mandatory.</u>                                                                   |   |
|                                                          | Allow Member to Register as:                                  | <ul> <li>✓ Player</li> <li>✓ Coach</li> <li>Manager</li> <li>Official</li> <li>Non Competitor or Supporter</li> <li>Volunteer</li> </ul>                                                                                                    |   |
|                                                          | Allow multiple registration<br>(family registration process): | Using this process, some details from the initial person's registration will be copied to the subsequent forms, and a single payment will be made covering all the registrations.<br>Allow multiple adults to register?<br>Allow multiple children to register? |   |
|                                                          | Registration Options:                                         | Allow all registrations                                                                                                    |   |
|                                                          | Save                                                          |                                                                                                    |   |

#### Step 4: Add your products

Click the ADD PRODUCTS TO FORM button to choose from a list of available products

| Registration Forms » Edit » Products National Membership | Registi       | ration Fo       | rm 2025          | (#116374)           | )                                                            |                     | View Form                      |
|----------------------------------------------------------|---------------|-----------------|------------------|---------------------|--------------------------------------------------------------|---------------------|--------------------------------|
|                                                          |               |                 |                  |                     |                                                              |                     |                                |
| Settings                                                 |               | Add Products    | to the registrat | on form, select w   | hich products to make mandatory and adjust the order of disp | lay. Some Produc    | ts may already be pre-selected |
| Fields                                                   | U             | If you have dep | endencies on c   | other products, ple | ease ensure the products they are dependent on are added to  | the registration fo | orm.                           |
| Layout                                                   | Add Pr        | oducts to Forn  | ,                |                     |                                                              |                     | Save Updates                   |
| Conditional Fields                                       | Soloo         | tod Produ       | lete             |                     |                                                              |                     |                                |
| Products                                                 | Selec         |                 |                  |                     |                                                              |                     |                                |
|                                                          | Active        | Mandatory 🕕     | Order 🕕          | Group               | Product Name                                                 | Price               | Created By                     |
| Conditional Products                                     | ê             |                 | 0                |                     | National Federation Fee                                      | 50.00               | National Body                  |
| Messages                                                 |               |                 |                  |                     |                                                              |                     |                                |
|                                                          |               |                 |                  |                     |                                                              |                     |                                |
|                                                          |               |                 |                  |                     |                                                              |                     |                                |
| © Copyright GameDay. All rights reserved. I              | Powered by Ga | meDay           |                  |                     |                                                              |                     |                                |
|                                                          |               |                 |                  |                     |                                                              |                     |                                |

#### Step 5: Set the product display status

Any products that you tick in the **ACTIVE** column highlighted below will be displayed to members on your registration form as optional selections

The **MANDATORY** checkbox option will set the product as pre-selected for the member if they are eligible to purchase the product, meaning they will be unable to complete their registration without having the product applied at checkout

| gistration Forms » Edit » Products     |               |                  |                                  |                  |                                                               |                    |                                 |
|----------------------------------------|---------------|------------------|----------------------------------|------------------|---------------------------------------------------------------|--------------------|---------------------------------|
| ational Membership                     | Regist        | ration For       | ·m 2025                          | (#116374         | 4)                                                            |                    | View Form                       |
|                                        |               |                  |                                  |                  |                                                               |                    |                                 |
|                                        |               |                  |                                  |                  |                                                               |                    |                                 |
| Products saved                         |               |                  |                                  |                  |                                                               |                    |                                 |
| Cattingo                               |               |                  |                                  |                  |                                                               | les Orene Des de   |                                 |
| Settings                               | 0             | from parent org  | o the registrati<br>janisations. | on form, select  | which products to make mandatory and adjust the order of disp | nay. Some Produc   | cts may already be pre-selected |
| Fields                                 |               | If you have depe | endencies on o                   | ther products, p | please ensure the products they are dependent on are added to | the registration ( | form.                           |
| Layout                                 | Add P         | roducts to Form  |                                  |                  |                                                               |                    | Save Updates                    |
| Conditional Fields                     | Selec         | sted Produ       | ete                              |                  |                                                               |                    |                                 |
| Products                               | Gelec         |                  |                                  |                  |                                                               |                    |                                 |
| Or a dition of Day durate              | Active        | Mandatory 🕕      | Order 🕕                          | Group            | Product Name                                                  | Price              | Created By                      |
| Conditional Products                   |               |                  |                                  |                  | Affiliation Fee (Seniors)                                     | 50.00              | National Body                   |
| Messages                               | Ô             |                  | 0                                |                  | National Federation Fee                                       | 50.00              | National Body                   |
|                                        |               |                  | -                                |                  |                                                               |                    |                                 |
|                                        |               |                  |                                  |                  |                                                               |                    |                                 |
|                                        |               |                  |                                  |                  |                                                               |                    |                                 |
| opyright GameDay. All rights reserved. | Powered by Ga | ameDay           |                                  |                  |                                                               |                    |                                 |

### Step 6: Save the product selections

Once you've applied the relevant settings, click SAVE UPDATES

Your products will then be available for eligible members to purchase when they register through the form

| onal Membershi       | p Regist | ration Fo                                                                                                    | 111 2025         | (#11037         | <del>''</del> )                                               |                   | View F                          |  |
|----------------------|----------|----------------------------------------------------------------------------------------------------|------------------|-----------------|---------------------------------------------------------------|-------------------|---------------------------------|--|
|                      |          |                                                                                                    |                  |                 |                                                               |                   |                                 |  |
| roducts saved        |          |                                                                                                    |                  |                 |                                                               |                   |                                 |  |
| Settings             |          | Add Products t                                                                                                    | o the registrati | on form, select | which products to make mandatory and adjust the order of disp | olay. Some Produc | cts may already be pre-selected |  |
| Fields               |          | If you have dependencies on other products, please ensure the products they are dependent on are added to the registration form. |                  |                 |                                                               |                   |                                 |  |
| Layout               | Add P    | roducts to Form                                                                                                    |                  |                 |                                                               |                   | Save Updates                    |  |
| Conditional Fields   | Selec    | cted Produ                                                                                                    | cts              |                 |                                                               |                   |                                 |  |
| Products             | Active   | Mandatory 🕕                                                                                                    | Order 🕕          | Group           | Product Name                                                  | Price             | Created By                      |  |
| Conditional Products |          |                                                                                                    |                  |                 | Affiliation Fee (Seniors)                                     | 50.00             | National Body                   |  |
|                      | â        |                                                                                                    | 0                |                 | National Federation Fee                                       | 50.00             | National Body                   |  |

## Watch

Your browser does not support HTML5 video.